## Returning ePub eBooks to the Sunflower eLibrary

**Open Adobe Digital Editions** 

Make sure your in Library mode. The three book bindings in the upper left corner. When you mouse over the book you want to return a dropdown triangle will appear. Click the triangle to drop down a menu. Select "<u>Return Borrowed Item</u>".

| R Adobe Digital Editions                                                           |                                                               | _ = × |
|------------------------------------------------------------------------------------|---------------------------------------------------------------|-------|
| LIBRARY - E                                                                        | Borrowed (1)                                                  | •]    |
| Last Read<br>The Immortal Life of Henrietta Lacks<br>Rebecca Skloot<br>Bookshelves | Open Item<br>Delete Item<br>Item Info<br>Return Borrowed Item |       |
| Autricens Borrowed Purchased Recently Read PRS-650                                 |                                                               |       |
|                                                                                    |                                                               |       |

Click the "<u>Return</u>" button when the prompt "Are you sure you want to return this item?" appears.